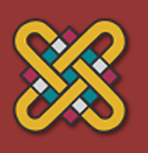

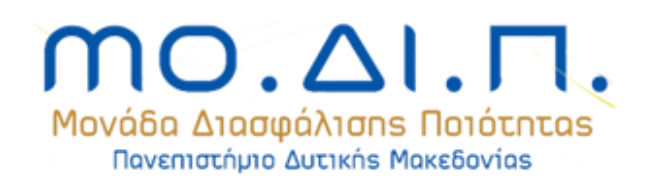

| Κωδικός Πράξης ΟΠΣ:                           | 335662                                                                                                    |
|-----------------------------------------------|----------------------------------------------------------------------------------------------------|
| Τίτλος Πράξης:                                | ΜΟΔΙΠ Πανεπιστημίου Δυτικής Μακεδονίας                                                                               |
| Επιχειρησιακό<br>Πρόγραμμα:                   | Εκπαίδευση και Δια Βίου Μάθηση                                                                                       |
| Άξονας Προτεραιότητας:                        | Αναβάθμιση της ποιότητας της εκπαίδευσης και προώθηση της κοινωνικής ενσωμάτωσης στις 3 Περιφέρειες Σταδιακής Εξόδου |
| Στοιχεία επιστημονικά<br>υπεύθυνου του έργου: | Πέτρος Καριώτογλου, Πάρκο Αγίου Δημητρίου, 50100, Κοζάνη, 24610-56636, modip@uowm.gr                                 |
| Πακέτο Εργασίας 1:                            | Ποιότητα Διδακτικού Έργου                                                                                            |
| Παραδοτέο 1.2:                                | Οδηγίες χρήσης του προγράμματος από τους φοιτητές                                                                    |

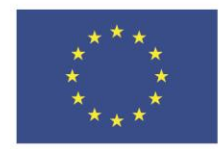

Ευρωπαϊκή Ένωση Ευρωπαϊκό Κοινωνικό Ταμείο

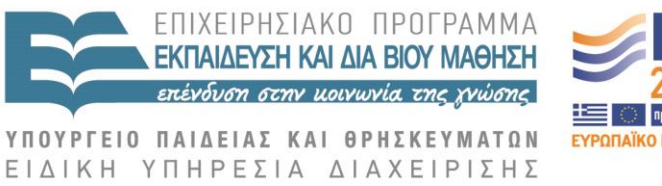

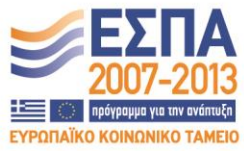

Με τη συγχρηματοδότηση της Ελλάδας και της Ευρωπαϊκής Ένωσης

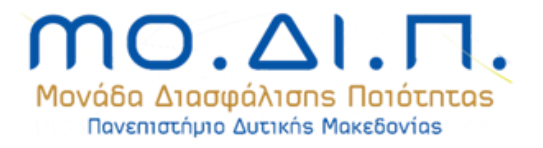

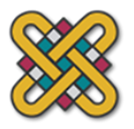

# <u>Πίνακας Περιεχομένων</u>

| ΕΙΣΟΔΟΣ ΣΤΟ ΠΛΗΡΟΦΟΡΙΑΚΟ ΣΥΣΤΗΜΑ ΤΗΣ ΜΟΔΙΠ ΠΑΝΕΠΙΣΤΗΜΙΟΥ ΔΥΤΙΚΗΣ ΜΑΚΕΔΟΝΙΑΣ | 3  |
|-----------------------------------------------------------------------------|----|
| ΑΞΙΟΛΟΓΗΣΗ ΔΙΔΑΚΤΙΚΟΥ ΕΡΓΟΥ                                                 | 4  |
| ΑΞΙΟΛΟΓΗΣΗ ΤΗΣ ΗΛΕΚΤΡΟΝΙΚΗΣ ΔΙΑΔΙΚΑΣΙΑΣ ΑΞΙΟΛΟΓΗΣΗΣ                         | 10 |
| ΑΞΙΟΛΟΓΗΣΗ ΔΙΟΙΚΗΤΙΚΩΝ ΥΠΗΡΕΣΙΩΝ, ΥΠΟΔΟΜΩΝ ΚΑΙ ΦΟΙΤΗΤΙΚΗΣ ΜΕΡΙΜΝΑΣ          | 13 |

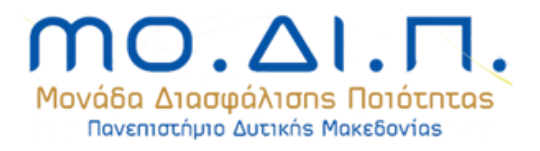

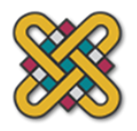

# Είσοδος στο Πληροφοριακό Σύστημα της ΜΟΔΙΠ Πανεπιστημίου Δυτικής Μακεδονίας

Η είσοδος στο Πληροφοριακό Σύστημα της ΜΟΔΙΠ του Πανεπιστημίου Δυτικής Μακεδονίας γίνεται με επίσκεψη στην διεύθυνση <u>https://modip.uowm.gr</u> (Εικόνα 1)

|                                                                                        | Μονάδα Διασ<br>Πανεπιστήμια                                                   | φάλισ<br>Δυτική:                                                             | ης Ποιότη<br>ης Μακεδονίας                                                                                                    | πας                                                                                                    |                                                                                                    |                                                                                                    | RSS                                                                                                    |
|----------------------------------------------------------------------------------------|-------------------------------------------------------------------------------|------------------------------------------------------------------------------|----------------------------------------------------------------------------------------------------|----------------------------------------------------------------------------------------------------|----------------------------------------------------------------------------------------------------|----------------------------------------------------------------------------------------------------|----------------------------------------------------------------------------------------------------|
| APXIKH                                                                                 | ΔΙΑΣΦΑΛΙΣΗ ΠΟΙΟΤ                                                              | ΗΤΑΣ                                                                         | ΕΚΘΕΣΕΙΣ                                                                                                    | ΑΝΑΚΟΙΝΩΣΕΙΣ                                                                                                    | ΠΛΗΡΟΦΟΡΙΕΣ                                                                                                    | επικοινωνία                                                                                                    |                                                                                                    |
| ΕΙΣΟΔΟΣ                                                                                | 1                                                                             | ΑΡΧΙ                                                                         | кн                                                                                                    |                                                                                                    |                                                                                                    |                                                                                                    |                                                                                                    |
| Χρησιμοποιής<br>Email και Pas<br>συνδεθείτε.<br>Όνομα Χρήστ<br>Κωδικός (Pas<br>Σύνδεση | πε το ιδρυματικό σας<br>sword για να<br>η (Ιδρυματικό Email):<br>sword):      | MO. Η Δια Ανώτ θεσμα κάθε Η Μα όργατ 2011, στη α εκπαι μετατ                 | ΔΙ.Π ΜΟΝ,<br>ασφάλιση Ποιότη<br>ατης Εκπαίδευση<br>θέτηση του Ν.33<br>ιδρύματος απένα<br>νατδα Διασφάλια<br>νο των διαδικαση<br>συνεδραίζει υπό<br>ύνθεση της μετ<br>δευπικού προσω<br>πυχιακών σπουδ | ΑΔΑ ΔΙΑΣΦΑΛΙΣΗΣ<br>γτας στην Ανώτατη Εκ<br>γς, στον οποίο έχει εν<br>74/2005. Βασική αρχή πο<br>ντι στους φοιτητές και την<br>στης Ποιότητας του Πατ<br>ών διασφάλισης ποιότητ<br>την προεδρία του προέδ<br>έχουν τρία μέλη του Δ<br>πικού, ένας εκπρόσω<br>ών. | Ε ΠΟΙΟΤΗΤΑΣ<br>παίδευση αποτελεί το<br>ιαχθεί και η Ελλάδα,<br>ου διέπει τη διασφάλιση<br>κοινωνία για την παρογ<br>νεπιστημίου Δυτικής Μ<br>ας και αξιολόγησης τοι<br>ρου της Διοικούσας Επιπ<br>ιδακτικού Ερευνητικού<br>πος των προπτυχιακι | βασικό στόχο του Ευρω<br>μαζί με 45 άλλες ευρ<br>ποιότητας είναι το υψη,<br>κή υψηλής ποιότητας εκτ<br><b>Λακεδονίας</b> αποτελεί τι<br>υ Ιδρύματος. Ανασυγκρ<br>γροπής, Καθηγητή Θεόδ<br>Προσωπικού, ένας εκ<br>ών σπουδών και έν | υπαϊκού Ενιαίου Χώρου<br>ωπαϊκές χώρες, με τη<br>λό αίσθημα ευθύνης του<br>παίδευσης.<br>ο κεντρικό συντονιστικό<br>οντήθηκε τον Ιούλιο του<br>ωρου Χατζηπαντελή και<br>πρόσωπος του λοιπού<br>ας εκπρόσωπος των |
| Στατιστικά στοι<br>συνδεδεμένων<br>Πληροφοριακό<br>Επισκέπτες: ά<br>Συνδεδεμένοι       | χεία επισκεπτών και<br>χρηστών στο<br>Σύστημα της ΜΟ.ΔΙ.Π.<br>5<br><b>: 0</b> | Στόχα<br>ανάδι<br>σχετιι<br>Ανώτ<br>τμημά<br>προγι<br>Τον Ν<br>Μακε<br>κοινω | ος της ΜΟ.ΔΙ.Π<br>ειξη του έργου κ<br>κά στοιχεία της αἰ<br>ατης Παιδείας κα<br>ιτων και συνολιι<br>ραμμάτων σπουδ<br>Ιάιο του 2011 η<br>δονίας», στον ά<br>ινικής ενσωμάτων                          | του Πανεπιστημίου Δυπ<br>άθε Ακαδημαϊκής Μονά<br>ξιολόγησης δημοσιοποιού<br>τι να αναδεικνύεται το<br>κά του ιδρύματος αφορ<br>ών και την ποιότητα των<br>ΜΟ.ΔΙ.Π. του Ιδρύματος<br>έξονα προτεραιότητας 2<br>σης στης 3 περιφέρειες σ                          | κής Μακεδονίας είναι η<br>δας και Τμήματος χωρ<br>νται με τρόπο ώστε να π<br>σημαντικό έργο το οπο<br>ά την ποιότητα του δι<br>λοιπών υπηρεσιών.<br>εντάχθηκε στην πράξη<br>«Αναβάθμιση της πο<br>ασδιακής εξόδου» του Ε                       | η συστηματική, τεκμηρι<br>ιστά, καθώς και του Ιά<br>προάγεται η διαφάνεια τ<br>ίο παράγεται στο Ίδρυ<br>δακτικού έργου, του ε<br>με τίτλο «ΜΟ.ΔΙ.Π του<br>ιότητας της εκπαίδευσ<br>πιχειρησιακού Προγράμ                           | ωμένη, καταγραφή και<br>δρύματος συνολικά. Τα<br>του Εθνικού Συστήματος<br>ιμα. Η αξιολόγηση των<br>ρευνητικού έργου, των<br>Πανεπιστημίου Δυτικής<br>της και προώθηση της<br>ματος «Εκπαίδευση και              |

Εικόνα 1: Αρχική σελίδα του Πληροφοριακού Συστήματος της ΜΟΔΙΠ του Πανεπιστημίου Δυτικής Μακεδονίας. Επισημαίνεται η φόρμα εισόδου (πλαίσιο. 1).

Στο αριστερό άνω τμήμα της σελίδας υπάρχει η φόρμα εισόδου (Εικόνα 1, πλαίσιο 1). Ο χρήστης μπορεί να εισέλθει στο σύστημα με εισαγωγή του ιδρυματικού email και password.

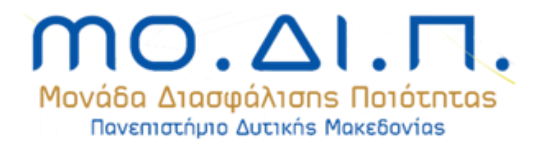

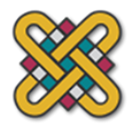

## Αξιολόγηση διδακτικού έργου

Με την είσοδο του φοιτητή στο Πληροφοριακό Σύστημα της ΜΟΔΙΠ, ο φοιτητής μεταφέρεται αυτόματα στο περιβάλλον αξιολόγησης διδακτικού έργου. Στη συνέχεια εμφανίζεται αυτόματα μήνυμα με συνοπτικές οδηγίες της διαδικασίας αξιολόγησης και ερμηνείας της βαθμολογικής κλίμακας που εμφανίζεται στα ερωτηματολόγια αξιολόγησης (Εικόνα 2).

| M                                                                                                    | ονάδα Διασ                                                                                                    | φάλιση                                                                                          | ς Ποιότητα<br>Μακεδονίας                                                                                                    | 15                                                                                |                                                                      |                                                                              |                                                                         |                                                                                                    | RSS                                                               |
|----------------------------------------------------------------------------------------------------|----------------------------------------------------------------------------------------------------|-------------------------------------------------------------------------------------------------|----------------------------------------------------------------------------------------------------|-----------------------------------------------------------------------------------|----------------------------------------------------------------------|------------------------------------------------------------------------------|-------------------------------------------------------------------------|----------------------------------------------------------------------------------------------------|-------------------------------------------------------------------|
| ΑΡΧΙΚΗ                                                                                                    |                                                                                                    |                                                                                                 |                                                                                                    |                                                                                   |                                                                      |                                                                              |                                                                         |                                                                                                    |                                                                   |
| MENOY <b>OITHT</b>                                                                                           | 1                                                                                                    | Προπτυ                                                                                          | χιακοί κύκλοι α                                                                                                    | τπουδών:                                                                          |                                                                      |                                                                              |                                                                         |                                                                                                    |                                                                   |
| Αξιολόγηση Μα                                                                                                |                                                                                                    | 1. Η ΗΛΕΙ                                                                                       | κτρονικη Αςιολογη                                                                                                    | ση Διοακπι                                                                        | κου Εργο                                                             | υ για το χ                                                                   | ειμερινο Ε                                                              | εζαμηνό του Ακ. Ε                                                                                                | ετους 2014 - 2015 θα                                              |
| Η γνώμη σας γι<br>ηλεκτρονική αξ<br>Αξιολόγηση Δια<br>Υπηρεσιών, γι<br>Φοιτητικής Μέρ<br>Τμήματος<br>Οδηγίες | Έχετε εισέλθει στην<br>το οποίο καλείστε να<br>γνώμη των φοιτητών<br>Μακεδονίας.<br>Οι απαντήσεις που δ<br>συνέχεια.<br>Ερμηνεία Βαθμού<br>ο<br>Η ερώτηση Δεν Έχ | οιαδικτυακή μ<br>συμπληρώσε<br>ν του ιδρύματι<br>δίνετε στο ερι<br>λογικής Κλί<br>ει Εφαρμογή Ι | ιπηρεσία αξιολόγησης<br>ιπηρεσία αξιολόγησης<br>τγια κάθε μάθημα τι<br>ος για όσο το δυνατόν<br>υτηματολόγιο έχουν β<br>μακας<br>(ΔΕΕ) | ς Διδακτικού Τζ<br>ο οποίο έχετε<br>η περισσότερες<br>3αθμολογική<br>1<br>Καθόλου | Ξργου. Το ε<br>δηλώσει στ<br>; πτυχές τοι<br>κλίμακα τη<br>2<br>Λίγο | ρωτηματολός<br>ο παρόν εξάμ<br>μ Διδακτικού '<br>ν ερμηνεία τ<br>3<br>Μέτρια | νιο Αξιολόγη<br>ηνο, έχει στ<br>Εργου του Γ<br>ης οποίας μ<br>4<br>Πολύ | σης Διδακτικού Έργοι<br>όχο να αποτυπώσει τη<br>Ιανεπιστημίου Δυτική,<br>πορείτε να δείτε στην<br>5<br>Πάρα Πολύ | ους 2014 - 2015 θα                                                |
| ΕΙΣΟΔΟΣ<br>Μετά το πέρας τ<br>αξιολόγησης απ<br>επιλέγοντας "Απ<br>Απασύνδεση                                | Μπορείτε να εμ<br>πατώντας στο ό<br>Κλείστε αυτό τ<br>τον οποίο λειτό<br>ακολουθήστε τ<br>Σας ευχαριστού                                                         | υφανίζετε<br>σύνδεσμο<br>ο παράθυς<br>ουργει η δ<br>ον σύνδες<br>ήμε προκα                      | ανα πάσα στιγμ<br>"Οδηγίες" στο<br>οο και για να δε<br>ιαδικασία αξιολ<br>σμο "Αξιολόγησ<br>ταβολικά για το                            | ιή τις οδη<br>"Μενού Φ<br>ίτε περισα<br>όγησης. Ε<br>η Μαθημά<br>ο χρόνο σα       | γίες που<br>οιτητή".<br>σότερες<br>άν ήδη<br>πων Εξα<br>Ις.          | βλέπετε<br>λεπτομέρ<br>γνωρίζετε<br>μήνου" σ                                 | αυτή τη<br>ειες για τ<br>: τον τρό<br>το "Μενα                          | στιγμή,<br>rov τρόπο με<br>πο αξιολόγησης<br>ού Φοιτητή".                                                        | <ul> <li>Εξαμήνου" από το</li> <li>ιάτων του τρέχοντος</li> </ul> |
|                                                                                                    |                                                                                                    | 102                                                                                             | ΜΑΘΗΜΑΤΙΚΑ ΙΙ                                                                                                    |                                                                                   |                                                                      |                                                                              |                                                                         | ΔΕΝ ΕΧΕΙ ΑΞΙΟΛΟΙ                                                                                                 | ГНОЕІ                                                             |
| ON-LINE                                                                                                    |                                                                                                    | 106                                                                                             | ΑΡΙΘΜΗΤΙΚΗ ΑΝΑΛΥ                                                                                                    | ΣΗ ΚΑΙ ΠΡΟΣΟ                                                                      | ΜΟΙΩΣΗ                                                               |                                                                              | t                                                                       | ΔΕΝ ΕΧΕΙ ΑΞΙΟΛΟΙ                                                                                                 | THOEI                                                             |
|                                                                                                    |                                                                                                    | 127                                                                                             | ΗΠΙΕΣ ΚΑΙ ΝΕΕΣ ΜΟΙ                                                                                                    | ΡΦΕΣ ΕΝΕΡΓΕΙ                                                                      | LΣ                                                                   |                                                                              |                                                                         | ΔΕΝ ΕΧΕΙ ΑΞΙΟΛΟΙ                                                                                                 | THOEI                                                             |

Εικόνα 2 : Συνοπτικές οδηγίες της διαδικασίας αξιολόγησης και ερμηνείας της βαθμολογικής κλίμακας που εμφανίζεται στα ερωτηματολόγια αξιολόγησης

Με το κλείσιμο του μηνύματος ο φοιτητής οδηγείται στη σελίδα αναλυτικών οδηγιών αξιολόγησης (Εικόνα 3).

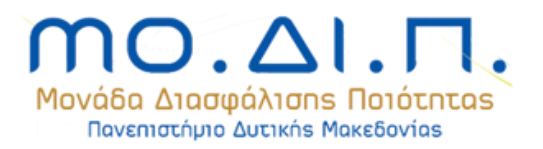

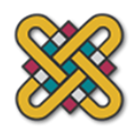

Η σελίδα οδηγιών περιέχει το μενού πλοήγησης φοιτητή, το οποίο υπάρχει σε όλες τις σελίδες του περιβάλλοντος αξιολόγησης διδακτικού έργου (Εικόνα 3, πλαίσιο 1), πεδίο πληροφοριών σχετικά με την πορεία αξιολόγησης διδακτικού έργου για το τρέχον εξάμηνο (Εικόνα 3, πλαίσιο 2) και πεδίο αναλυτικών οδηγιών με τη μορφή βημάτων για την αξιολόγηση του διδακτικού έργου, το οποίο περιγράφεται στη συνέχεια. Η έναρξη της αξιολόγησης του διδακτικού έργου γίνεται με click στον σύνδεσμο «Αξιολόγηση Μαθημάτων Εξαμήνου» στο Μενού Φοιτητή (Εικόνα 3, πλαίσιο 1).

| Μονάδα Διασ<br>Πανεπιστήμια                                                              | Διτικής Μακεδονίας                                                                                              | RSS                                             |
|------------------------------------------------------------------------------------------|----------------------------------------------------------------------------------------------------|-------------------------------------------------|
| АРХІКН                                                                                   |                                                                                                    |                                                 |
| MENOY ФОІТНТН 1                                                                          | Προπτυχιακοί κύκλοι σπουδών:                                                                                    | 2                                               |
| Αξιολόγηση Μαθημάτων<br>Εξαμήνου                                                         | 1. Η Ηλεκτρονική Αξιολόγηση Διδακτικού Έργου για το Χει<br>αρχίσει τη Δευτέρα 24 Νοεμβρίου 2014.                | ιμερινό Εξάμηνο του Ακ. Έτους 2014 - 2015 θι    |
| Η γνώμη σας για την<br>ηλεκτρονική αξιολόγηση                                            | Μεταπτυχιακοί κύκλοι σπουδών:<br>1 - Η Ηλεκτοργικά Αξιολόνηση Διδακτικού Έργου για το Χ                         | εμιεοινό Εξάμονο του Δκ. Έτους 2014 - 2015 θ.   |
| Αξιολόγηση Διοικητικών<br>Υπηρεσιών, Υποδομών και<br>Φοιτητικής Μέριμνας του<br>Τμήματος | αρχίσει τη Δευτέρα 24 Νοεμβρίου 2014.<br>Οδηγίες για την ηλεκτρονική αξιολόγηση του Διδα                        | ικτικού Έργου                                   |
| Οδηγίες                                                                                  | <u>Βήμα 1ο:</u>                                                                                                 |                                                 |
|                                                                                          | Η διαδικασία αξιολόγησης του Διδακτικού Έργου ξεκινά επιλέγ<br>"Μενού Φοιτητή" στην αριστερή πλευρά της οθόνης. | οντας "Αξιολόγηση Μαθημάτων Εξαμήνου" από το    |
| ΕΙΣΟΔΟΣ                                                                                  | Οι φοιτητές/τριες μεταφέρονται στην προσωπική τους σελίδα, ό<br>εξαμήνου στα οποία είναι εγγεραμμένοι.          | που εμφανίζεται η λίστα μαθημάτων του τρέχοντος |
| Μετά το πέρας της διαδικασίας<br>αξιολόγησης αποσυνδεθείτε                               | Τμήμα: Μηχανολόγων Μηχανικών                                                                                    |                                                 |
| επιλεγοντας Αποσυνοεση<br>Αποσύνδεση                                                     | Επιλέξτε ένα από τα παρακάτω μαθήματα για να το αξιολογήσετε.                                                   | 171010511711                                    |
|                                                                                          | 102 ΜΑΘΗΜΑΤΙΚΑ ΙΙ                                                                                               |                                                 |
| ON-LINE                                                                                  |                                                                                                    |                                                 |
|                                                                                          | 127 ΗΠΙΕΣ ΚΑΙ ΝΕΕΣ ΜΟΡΦΕΣ ΕΝΕΡΓΕΙΑΣ                                                                             | ΔΕΝ ΕΧΕΙ ΑΞΙΟΛΟΓΗΘΕΙ                            |

Εικόνα 3: Αναλυτικές οδηγίες αξιολόγησης.

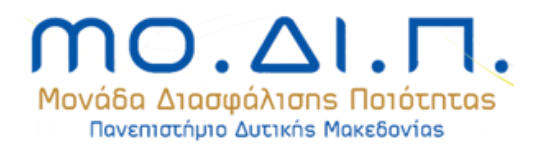

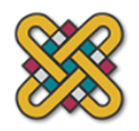

### <u>Βήμα 1ο:</u>

Εάν ακολουθηθεί ο σύνδεσμος "Αξιολόγηση Μαθημάτων Εξαμήνου" από το "Μενού Φοιτητή" στην αριστερή πλευρά της οθόνης, οι φοιτητές/τριες μεταφέρονται στην προσωπική τους σελίδα, όπου εμφανίζεται η λίστα μαθημάτων του τρέχοντος εξαμήνου στα οποία είναι εγγεγραμμένοι. Τα εν λόγω μαθήματα μπορούν κατά συνέπεια να αξιολογηθούν από τον φοιτητή (Εικόνα 4).

| Τμήμα: Μ            | ηχανολόγων Μηχανικών                                                                                                 |                                                                                |
|---------------------|----------------------------------------------------------------------------------------------------|--------------------------------------------------------------------------------|
| Επιλέξτε έ          | ένα από τα παρακάτω μαθήματα για να το αξιολογήσετε.                                                                 |                                                                                |
| ΚΩΔ.                | маюнма                                                                                                    | ΑΞΙΟΛΟΓΗΣΗ                                                                     |
| 102                 | ΜΑΘΗΜΑΤΙΚΑ ΙΙ                                                                                                    | ΔΕΝ ΕΧΕΙ ΑΞΙΟΛΟΓΗΘΕΙ                                                           |
| 106                 | ΑΡΙΘΜΗΤΙΚΗ ΑΝΑΛΥΣΗ ΚΑΙ ΠΡΟΣΟΜΟΙΩΣΗ                                                                                   | ΔΕΝ ΕΧΕΙ ΑΞΙΟΛΟΓΗΘΕΙ                                                           |
| 127                 | ΗΠΙΕΣ ΚΑΙ ΝΕΕΣ ΜΟΡΦΕΣ ΕΝΕΡΓΕΙΑΣ                                                                                      | ΔΕΝ ΕΧΕΙ ΑΞΙΟΛΟΓΗΘΕΙ                                                           |
| 145                 | ΦΥΣΙΚΗ ΙΙ                                                                                                    | ΔΕΝ ΕΧΕΙ ΑΞΙΟΛΟΓΗΘΕΙ                                                           |
| 210                 | ΤΕΧΝΙΚΗ ΦΥΣΙΚΩΝ ΔΙΕΡΓΑΣΙΩΝ                                                                                           | ΔΕΝ ΕΧΕΙ ΑΞΙΟΛΟΓΗΘΕΙ                                                           |
| Δοκιμαστι           | κή λειτουργία. Η αξιολόγηση θα αρχίσει στο τέλος του εξαμι                                                           | įvou.                                                                          |
| Δικαίωμ<br>στοιχείο | α στην αξιολόγηση έχουν μόνο οι φοιτητές, που είναι εγγε<br>δεν μπορεί να συνδέσει φοιτητή ή φοιτήτρια με τις απαντή | γραμμένοι στο μάθημα. Η αξιολόγηση είναι ανώνυμη και κανένα<br>σεις που έδωσε. |
| Μονάδ               | α Διασφάλισης Ποιότητας. Πανεπιστήμιο Δυτικής Μακ                                                                    | εδονίας.                                                                       |

Εικόνα 4: Προσωπική σελίδα φοιτητή.

Οι φοιτητές/τριες επιλέγουν το μάθημα που επιθυμούν να αξιολογήσουν και έπειτα επιλέγουν "Αξιολόγηση" για να εμφανιστεί το ερωτηματολόγιο αξιολόγησης ή "Επιστροφή" για να επιστρέψουν στη λίστα με τα διαθέσιμα μαθήματα (Εικόνα 5).

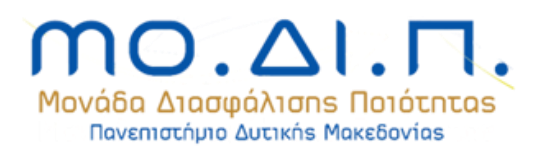

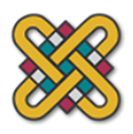

| Τμήμα: Μηχανολόγων Μηχανικών                                                                                                    |
|----------------------------------------------------------------------------------------------------|
| Έχετε επιλέξει:                                                                                                    |
| Δοκιμαστική λειτουργία. Η αξιολόγηση θα αρχίσει στο τέλος του εξαμήνου.                                                                                                    |
| Μάθημα: ΜΑΘΗΜΑΤΙΚΑ ΙΙ , Εξάμηνο: 20 , Κωδικός Μαθ.: 102 , Διδάσκων: ΖΥΓΚΙΡΙΔΗΣ ΘΕΟΔΩΡΟΣ                                                                                                    |
| Επιλέξτε Άξιολόγηση' για την εμφάνιση του ερωτηματολογίου αξιολόγησης του μαθήματος. Για αλλαγή μαθήματος επιλέξτε 'Reset'.                                                                                    |
| Αξιολόγηση Επιστροφή                                                                                                    |
| Δικαίωμα στην αξιολόγηση έχουν μόνο οι φοιτητές, που είναι εγγεγραμμένοι στο μάθημα. Η αξιολόγηση είναι ανώνυμη και κανένα<br>στοιχείο δεν μπορεί να συνδέσει φοιτητή ή φοιτήτρια με τις απαντήσεις που έδωσε. |
| Μονάδα Διασφάλισης Ποιότητας. Πανεπιστήμιο Δυτικής Μακεδονίας.                                                                                                    |

Εικόνα 5: Αξιολόγηση μαθήματος που επιλέχθηκε από την προσωπική σελίδα φοιτητή.

#### <u>Βήμα 20:</u>

Η φόρμα αξιολόγησης χωρίζεται σε επτά ενότητες "Το Μάθημα, Ο Διδάσκων, Επικουρικό Προσωπικό, Το Εργαστήριο, Ο Φοιτητής, Γενικά, Σχόλια" στις οποίες υπάρχουν συνολικά 42 ερωτήσεις.

Οι ερωτήσεις με αστερίσκο (\*) και τα σχόλια απαντώνται προαιρετικά. Όλες οι υπόλοιπες ερωτήσεις είναι υποχρεωτικές και πρέπει να απαντηθούν.

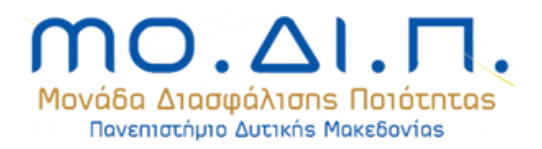

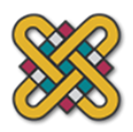

| a a la a la a la a la a la a la a la a                                      | AOHMATIKA II                                                       | , <mark>Εξάμηνο:</mark> 20 , Κ                                   | ωδικός Μαθ.: 10                                         | 2, Διδάσκων                                      | V: ZYFKI                         | ριδης                            | ΘΕΟΔΩ                  | ΡΟΣ                       |                       |
|-----------------------------------------------------------------------------|--------------------------------------------------------------------|------------------------------------------------------------------|---------------------------------------------------------|--------------------------------------------------|----------------------------------|----------------------------------|------------------------|---------------------------|-----------------------|
| φόρμα αξι<br>ποίες πρέπι<br>χετε δώσει                                      | ολόγησης χωρ<br>ει να απαντηθο<br>απάντηση σε 2                    | ίζεται σε επτά ενότ<br>ύν, έτσι ώστε να μ<br>2 από τις 34 υποχρι | ητες. Στις επιμέρ<br>πορεί να υποβλη<br>εωτικές ερωτήσε | οους ενότητες<br>θεί η αξιολόγι<br>ας της φόρμας | ; υπάρχο<br>ηση.<br>ς αξιολό     | טע סטע<br>אוסאק.                 | ολικά 3                | 4 ερωτή                   | σεις οι               |
|                                                                             | 0.44860000                                                         | Επικουρικό Προσ.                                                 | Το Εργαστήριο                                           | Ο Φοιτητής                                       | Γενικά                           | Σχό                              | λια                    |                           |                       |
| Το Μάθημα                                                                   | C LIGUOKUV                                                         |                                                                  |                                                         |                                                  |                                  | 0.025                            |                        |                           |                       |
| Γο Μάθημα<br>Αξιολογήσ<br>είναι προα<br>Στην ενότ                           | τε τις ακόλουθ<br>ρετικής απάντη<br>ητα "Το Μάθημ                  | ες προτάσεις χρησι<br>ισης.<br>α" υπάρχουν 18 υπ                 | μοποιώντας τις δ<br>ιοχρεωτικές ερω                     | διαθέσιμες επιλ<br>τήσεις. Έχουν                 | λογές. Ο<br>απαντη               | ι ερωτ<br>θεί 2.                 | ήσεις με               | : αστερία                 | жо (*)                |
| Γο Μάθημα<br>Αξιολογήσ<br>είναι προα<br>Στην ενότ<br>Το Μάθημ               | τε τις ακόλουθ<br>ρετικής απάντη<br>ητα <sup>τ</sup> Το Μάθημ<br>α | ες προτάσεις χρησι<br>γσης.<br>σ" υπάρχουν 18 υπ                 | μοποιώντας τις δ<br>ιοχρεωτικές ερω                     | διαθέσιμες επιλ<br>τήσεις, Έχουν                 | λογές. C<br>απαντη<br>- 1 -      | ι ερωτ<br>θεί 2.<br>- 2 -        | ήσεις με<br>- 3 -      | : αστερία<br>- <b>4</b> - | лко (*)<br>- 5 -      |
| Γο Μάθημα<br>Αξιολογήσ<br>είναι προα<br>Στην ενότ<br>Το Μάθημ<br>1. Οι στόχ | τε τις ακόλουθ<br>ρετικής απάντη<br>ητα <sup>*</sup> Το Μάθημ<br>α | ες προτάσεις χρησι<br>ισης.<br>α" υπάρχουν 18 υπ<br>ήταν σαφείς; | μοποιώντας τις δ<br>ιοχρεωτικές ερω                     | διαθέσιμες επιλ<br>τήσεις. Έχουν                 | λογές. C<br>απαντη<br>- 1 -<br>© | ι ερωτ<br>θεί 2.<br>- <b>2</b> - | ήσεις με<br>- 3 -<br>© | : аотеріо<br>- 4 -<br>©   | лко (*)<br>- 5 -<br>© |

Εικόνα 6: Ερωτηματολόγιο αξιολόγησης διδακτικού έργου.

Κατά τη διάρκεια συμπλήρωσης του ερωτηματολογίου εμφανίζεται σε κάθε ενότητα ο αριθμός των υποχρεωτικών απαντήσεων που έχει απαντηθεί και ο αριθμός που υπολείπεται. Με την απάντηση όλων των υποχρεωτικών πεδίων εμφανίζεται σε κάθε ενότητα σχετικό μήνυμα. ¨όταν απαντηθούν όλες οι υποχρεωτικές απαντήσεις, εμφανίζεται το κουμπί υποβολής και ο φοιτητής μπορεί να καταχωρίσει τις απαντήσεις του.

Οι φοιτητές/τριες αξιολογούν τις προτάσεις που αφορούν το μάθημα σε βαθμολογική κλίμακα (Εικόνα 7).

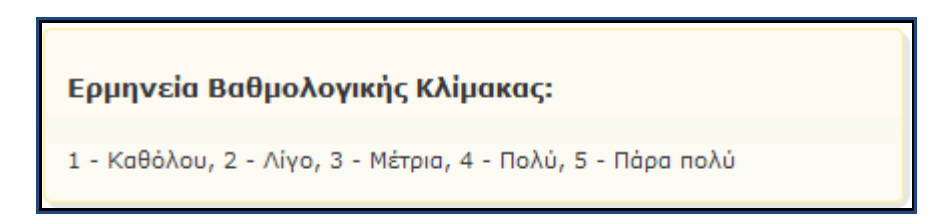

Εικόνα 7: Βαθμολογική κλίμακα.

Στη Βαθμολογική κλίμακα του Ακαδημαϊκού Έτους 2012 – 2013 και για όλα τα έτη που ακολουθούν, έχει προστεθεί η επιλογή ΔΕΕ (Η ερώτηση Δεν Έχει Εφαρμογή). Η εν λόγω επιλογή χρησιμοποιείται εάν η αντίστοιχη ερώτηση δεν μπορεί, για οποιονδήποτε λόγο, να απαντηθεί.

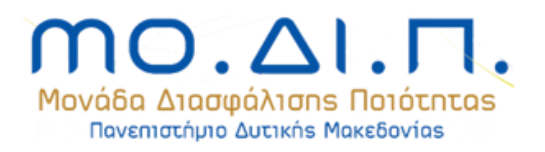

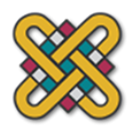

### <u>Βήμα 30:</u>

Αν έχουν συμπληρωθεί όλες οι υποχρεωτικές ερωτήσεις εμφανίζεται η επιλογή "Υποβολή". Οι απαντήσεις θα καταχωρηθούν στο σύστημα (Εικόνα 8).

| unjoiz in                            | οβολή" για να      | αποθηκευτούν οι ar          | παντήσεις σας    |               |           |                         |         |           |         |
|--------------------------------------|--------------------|-----------------------------|------------------|---------------|-----------|-------------------------|---------|-----------|---------|
| Υποβολή                              | 1                  |                             |                  |               |           |                         |         |           |         |
| Το Μάθημα                            | Ο Διδάσκων         | Επικουρικό Προσ.            | Το Εργαστήριο    | Ο Φοιτητής    | Γενικά    | Σχόλι                   | a       |           |         |
| Αξιολογήσ                            | τε τις ακόλουθ     | ες προτάσεις χρησι<br>ησης. | μοποιώντας τις δ | αθέσιμες επιλ | \ογές. Οι | ερωτής                  | σεις με | ε αστερία | пко (*) |
| είναι προα.<br>Έχει δοθεί            | απάντηση σε ά      | λες τις υποχρεωτικ          | τές απαντήσεις γ | ια την ενότητ | a "To Mà  | θημα".                  |         |           |         |
| είναι προα<br>Έχει δοθεί<br>Το Μάθημ | απάντηση σε ό<br>α | λες τις υποχρεωτικ          | ιές απαντήσεις γ | ια την ενότητ | a "To Mà  | ιθημα".<br>• <b>2</b> - | - 3 -   | - 4 -     | - 5 -   |

Εικόνα 8: Υποβολή ερωτηματολογίου.

Στη συνέχεια γίνεται αυτόματη επιστροφή στην προσωπική τους σελίδα όπου το μάθημα που αξιολογήθηκε δεν μπορεί πλέον να επιλεγεί με τον χαρακτηρισμό «ΕΧΕΙ ΑΞΙΟΛΟΓΗΘΕΙ» στη στήλη «ΑΞΙΟΛΟΓΗΣΗ» του πίνακα των δηλωθέντων μαθημάτων.

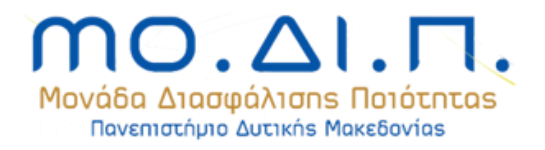

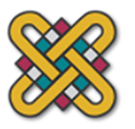

### Αξιολόγηση της ηλεκτρονικής διαδικασίας αξιολόγησης

Πέραν της δυνατότητας αξιολόγησης του διδακτικού έργου οι φοιτητές έχουν την δυνατότητα αξιολόγησης της ηλεκτρονικής διαδικασίας αξιολόγησης.

Ο σύνδεσμος της σελίδας αξιολόγησης της διαδικασίας αξιολόγησης βρίσκεται στο μενού φοιτητή σε κάθε σελίδα του περιβάλλοντος αξιολόγησης διδακτικού έργου. Το ερωτηματολόγιο αξιολόγησης (Εικόνα 9) αποτελείται από τέσσερις ερωτήσεις πολλαπλής επιλογής και μια ερώτηση ελευθέρου κειμένου.

| Μονάδα Δια<br>Πανεπιστήμ                                                                             | οφάλισης Ποιότητας<br>10 Δυτικής Μακεδονίας                                                                                                    |        |       |         |            | RSS  |
|----------------------------------------------------------------------------------------------------|----------------------------------------------------------------------------------------------------|--------|-------|---------|------------|------|
| АРХІКН                                                                                               |                                                                                                    |        |       |         |            | 1133 |
| MENOY OOITHTH                                                                                        | Η γνώμη σας για την ηλεκτρονική αξιολόγηση                                                                                                    |        |       |         |            |      |
| Αξιολόγηση Μαθημάτων<br>Εξαμήνου                                                                     | Παρακαλούμε, απαντήστε στις παρακάτω ερωτήσεις προκειμένου να βελτ<br>αξιολόγησης όπου και όσο είναι εφικτό.                                                                                            | τιώσοι | με τη | νέα δια | αδικασ     | ία   |
|                                                                                                    | Οι ερωτησεις 1-4 ειναί υποχρεωτικές.                                                                                                    | -1-    | -2-   | -3-     | -4-        | -5-  |
| Η γνώμη σας για την<br>ηλεκτρονική αξιολόγηση                                                        | 1. Πως κρίνετε την ηλεκτρονική αξιολόγηση των μαθημάτων;                                                                                                    | 0      | 0     | 0       | 0          | 0    |
| Αξιολόγηση Διοικητικών<br>Υπηρεσιών, Υποδομών και                                                    | <ol> <li>Προτιμάτε την ηλεκτρονική αξιολόγηση σε σχέση με τα έντυπα<br/>ερωτηματολόγια στην τάξη;</li> </ol>                                                                                            | 0      | 0     | 0       | $\bigcirc$ | 0    |
| Φοιτητικης Μεριμνας του<br>Τμήματος                                                                  | <ol> <li>Πιστεύετε ότι η αξιολόγησή σας λαμβάνεται υπόψη από τη Διοίκηση για τη<br/>βελτίωση του διδακτικού έργου;</li> </ol>                                                                           | 0      | 0     | 0       | 0          | 0    |
| Οδηγίες                                                                                              | <ol> <li>Πόσα από τα μαθήματα των προηγούμενων εξαμήνων έχετε αξιολογήσει<br/>μέχρι τώρα;</li> <li>1=Κανένα, 2=Λιγότερα από τα μισά, 3=Περίπου τα μισά, 4=Περισσότερα απο<br/>τα μισά, 5=Όλα</li> </ol> |        | 0     | 0       |            | 0    |
| ΕΙΣΟΔΟΣ                                                                                              | Παρατηρήσεις και σχόλια για τη διαδικασία αξιολόγησης.                                                                                                    |        |       |         |            |      |
| Μετά το πέρας της διαδικασίας<br>αξιολόγησης αποσυνδεθείτε<br>επιλέγοντας "Αποσύνδεση"<br>Αποσύνδεση |                                                                                                    |        |       | 1.      |            |      |

Εικόνα 9: Ερωτηματολόγιο αξιολόγησης της ηλεκτρονικής διαδικασίας αξιολόγησης.

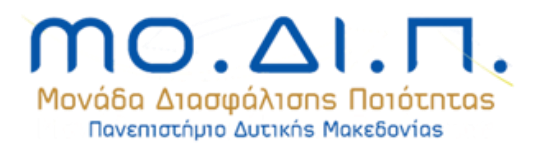

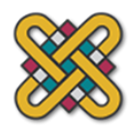

Κάθε φοιτητής μπορεί να αξιολογήσει μια φορά ανά ακαδημαϊκό έτος. Οι ερωτήσεις πολλαπλής επιλογής είναι υποχρεωτικές και υπάρχει σχετικό μήνυμα κατά τη διάρκεια συμπλήρωσης το οποίο ειδοποιεί περί των υπολειπομένων υποχρεωτικών ερωτήσεων (Εικόνα 10).

| Μονάδα Δια<br>Πανεπιστήμ                                                               | σφάλισης Ποιότητας<br>πο Δυτικής Μακεδονίας                                                                                                    |                  |                          |                     | Ερμι<br>1 - κ              | η <b>νεία Ι</b><br>(αθόλοι<br><b>RSS</b> ၍ | <b>3αθμολογικής Κλίμακας:</b><br>J, 2 - Λίγο, 3 - Μέτρια, 4 - Πολύ, 5 - Πάρ<br>Ι |
|----------------------------------------------------------------------------------------|----------------------------------------------------------------------------------------------------|------------------|--------------------------|---------------------|----------------------------|--------------------------------------------|----------------------------------------------------------------------------------|
| АРХІКН                                                                                 |                                                                                                    |                  |                          |                     |                            |                                            |                                                                                  |
| MENOY ФОІТНТН                                                                          | Η γνώμη σας για την ηλεκτρονική αξιολόγηση                                                                                                    |                  |                          |                     |                            |                                            |                                                                                  |
| Αξιολόγηση Μαθημάτων<br>Εξαμήνου                                                       | Παρακαλούμε, απαντήστε στις παρακάτω ερωτήσεις προκειμένου να βελτ<br>αξιολόγησης όπου και όσο είναι εφικτά.<br>Υπάρχουν συνολικά 4 ερωτήσεις οι οποίς πρέπει να απαντηθούν, έτσι ώστε να μ<br>Στωτε διάστο απότοποι στι 3 στο το 4 αποτρομέτε στο απότοτε. | ιώσου<br>τορεί ν | <b>με τη</b> ν<br>α υποβ | νέα δια<br>Ιληθεί η | α <b>δικασ</b><br>η αξιολι | <b>τία</b><br>όγηση.                       |                                                                                  |
| Η γνώμη σας για την<br>ηλεκτρονική αξιολόγηση                                          |                                                                                                    | 4.               | -2-                      | -3-                 | 4-                         | -5-                                        |                                                                                  |
| Αξιολόγηση Διοικητικών                                                                 | 1. Πως κρίνετε την ηλεκτρονική αξιολόγηση των μαθημάτων;                                                                                                    |                  | ۲                        | ۲                   | 0                          |                                            |                                                                                  |
| Υπηρεσιών, Υποδομών και<br>Φοιτητικής Μέριμνας του<br>Τμήματος                         | <ol> <li>Προτιμάτε την ηλεκτρονική αξιολόγηση σε σχέση με τα έντυπα<br/>ερωτηματολόγια στην τάξη;</li> </ol>                                                                                                    |                  | 0                        | ۲                   | 0                          | 0                                          |                                                                                  |
| Οδηγίες                                                                                | <ol> <li>Πιστεύετε ότι η αξιολόγησή σας λαμβάνεται υπόψη από τη Διοίκηση για τη<br/>βελτίωση του διδακτικού έργου;</li> </ol>                                                                                                    | ۲                | ۲                        | 0                   | 0                          | ۲                                          |                                                                                  |
|                                                                                        | 4. Πόσα από τα μαθήματα των προηγούμενων εξαμήνων έχετε αξιολογήσει<br>μέχρι τώρα;<br>1=Κανένα, 2=Λιγότερα από τα μισά, 3=Περίπου τα μισά, 4=Περισσότερα απο<br>τα μισά, 5=Όλα                                                                              | 0                | 0                        | ۲                   | 0                          | 0                                          |                                                                                  |
| τροτα                                                                                  | Παρατηρήσεις και σχόλια για τη διαδικασία αξιολόγησης.                                                                                                    |                  |                          |                     |                            |                                            |                                                                                  |
| Μετά το πέρας της διαδικασίας<br>αξιολόγησης αποσυνδεθείτε<br>επιλέγοντας "Αποσύνδεση" |                                                                                                    |                  |                          |                     |                            |                                            |                                                                                  |

Εικόνα 10: Εικόνα από τη διαδικασία συμπλήρωσης του ερωτηματολογίου αξιολόγησης της διαδικασίας αξιολόγησης με εμφανή το μήνυμα προς τους χρήστες και την κλίμακα αξιολόγησης.

Με την συμπλήρωση του αριθμού των υποχρεωτικών απαντήσεων εμφανίζονται το κατάλληλο μήνυμα και εμφανίζεται η δυνατότητα υποβολής του ερωτηματολογίου (Εικόνα 11).

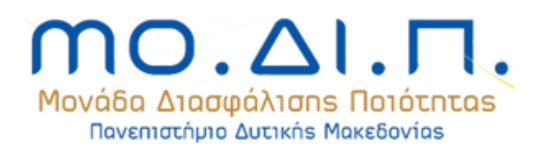

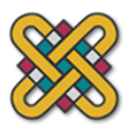

| Μονάδα Δια<br>Πανεπιστήμ                                                                             | Ο Δυτικήs Μακεδονίας                                                                                                    | _                 |                   |                   | Ерµ1<br>1 - К    | <b>γνεία Βαθ</b><br>αθόλου, 2<br><b>RSS</b> δ | μ <b>ολογικής Ι</b><br>- Λίγο, 3 - Μ | <b>(λίμακας:</b><br>Ιέτρια, 4 - | Πολύ, 5 - |
|----------------------------------------------------------------------------------------------------|----------------------------------------------------------------------------------------------------|-------------------|-------------------|-------------------|------------------|-----------------------------------------------|--------------------------------------|---------------------------------|-----------|
| APXIKH                                                                                               |                                                                                                    |                   |                   |                   |                  |                                               |                                      |                                 |           |
| MENOY ФОІТНТН                                                                                        | Η γνώμη σας για την ηλεκτρονική αξιολόγηση                                                                                                    |                   |                   |                   |                  |                                               |                                      |                                 |           |
| Αξιολόγηση Μαθημάτων<br>Εξαμήνου                                                                     | Παρακαλούμε, απαντήστε στις παρακάτω ερωτήσεις προκειμένου να βελτ<br>αξιολόγησης όπου και όσο είναι εφικτό.<br>Έχουν απαντηθεί όλες οι υποχρεωτικές ερωτήσεις που απαιτούνται για την αξιολό<br>"Υποδολό" | τιώσου<br>γηση το | ιμε τη<br>ου μαθι | νέα δι<br>ήματος, | αδικασ<br>Πιέστε | ία                                            |                                      |                                 |           |
| Η γνώμη σας για την<br>ηλεκτρονική αξιολόγηση                                                        | , uchorul                                                                                                    | -1-               | -2-               | -3-               | -4-              | -5-                                           |                                      |                                 |           |
| Αξιολόγηση Διοικητικών                                                                               | <ol> <li>Πως κρίνετε την ηλεκτρονική αξιολόγηση των μαθημάτων;</li> </ol>                                                                                                    | $\odot$           | $\bigcirc$        | ۲                 |                  | 0                                             |                                      |                                 |           |
| Υπηρεσιών, Υποδομών και<br>Φοιτητικής Μέριμνας του<br>Τμόματος                                       | <ol> <li>Προτιμάτε την ηλεκτρονική αξιολόγηση σε σχέση με τα έντυπα<br/>ερωτηματολόγια στην τάξη;</li> </ol>                                                                                               |                   | $\bigcirc$        | ۲                 | 0                | •                                             |                                      |                                 |           |
| Οδηγίες                                                                                              | <ol> <li>Πιστεύετε ότι η αξιολόγησή σας λαμβάνεται υπόψη από τη Διοίκηση για τη<br/>βελτίωση του διδακτικού έργου;</li> </ol>                                                                              |                   | $\bigcirc$        | ۲                 | ۲                | •                                             |                                      |                                 |           |
|                                                                                                    | 4. Πόσα από τα μαθήματα των προηγούμενων εξαμήνων έχετε αξιολογήσει μέχρι τώρα;<br>1-Κανένα, 2=/ιιγότερα από τα μισά, 3=Περίπου τα μισά, 4=Περισσότερα απο τα μισά, 5=Όλα                                  |                   |                   | ۲                 |                  | 0                                             |                                      |                                 |           |
| ΕΙΣΟΔΟΣ                                                                                              | Παρατηρήσεις και σχόλια για τη διαδικασία αξιολόγησης.                                                                                                    |                   |                   |                   |                  |                                               |                                      |                                 |           |
| Μετά το πέρας της διαδικασίας<br>αξιολόγησης αποσυνδεθείτε<br>επιλέγοντας "Αποσύνδεση"<br>Αποσύνδεση |                                                                                                    |                   |                   |                   |                  |                                               |                                      |                                 |           |
|                                                                                                    | Υποβολή                                                                                                    |                   |                   | -11               |                  |                                               |                                      |                                 |           |

Εικόνα 11: Ερωτηματολόγιο αζιολόγησης της ηλεκτρονικής διαδικασίας αζιολόγησης με εμφανή την επιλογή υποβολής.

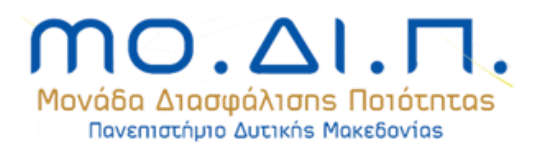

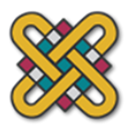

## <u>Αξιολόγηση διοικητικών υπηρεσιών, υποδομών και φοιτητικής</u> <u>μέριμνας</u>

Η δυνατότητα αξιολόγησης διοικητικών υπηρεσιών, υποδομών και φοιτητικής μέριμνας από τους φοιτητές είναι δυνατή μία φορά για κάθε έτος στην αντίστοιχη σελίδα, σύνδεσμος της οποίας υπάρχει στο μενού φοιτητή.

Το ερωτηματολόγιο αξιολόγησης (Εικόνα 12) αποτελείται από ερωτήσεις πολλαπλής επιλογής και ελευθέρου κειμένου, με τη διαδικασία να ακολουθεί τον τρόπο των ερωτηματολογίων που έχουν ήδη περιγραφεί στον οδηγό.

|                                                                                                    |                                                                                                    | <ul> <li>Ερμηνεία Βαθμολογικής Κλίμακας</li> </ul> |                              |                      |                                            |                |                        |
|----------------------------------------------------------------------------------------------------|----------------------------------------------------------------------------------------------------|----------------------------------------------------|------------------------------|----------------------|--------------------------------------------|----------------|------------------------|
| Μονάδο Διοι                                                                                          | αφόλισος Ποιότοτος                                                                                                    | 0                                                  | 1                            | 2                    | 3                                          | 4              | 5                      |
| Πανεπιστήμ                                                                                           | 10 Δυτικής Μακεδονίας                                                                                                    |                                                    | Καθόλου                      | Λίγο                 | Μέτρια                                     | Πολύ           | Πάρα Πολύ              |
| АРХІКН                                                                                               |                                                                                                    | Δεν γνωρίζω/<br>Δεν απαντώ                         | Πολύ<br>Δυσαρεστημένος/<br>η | Δυσαρεστημένος/<br>η | Ούτε δυσαρεστημένος<br>ούτε ευχαριστημένος | Ευχαριστημένος | Πολύ<br>ευχαριστημένος |
| ΜΕΝΟΥ ΦΟΙΤΗΤΗ                                                                                        | Αξιολόγηση Διοικητικών Υπηρεσιών, Υπο<br>Τμήματος                                                                                                    | δομών και Φ                                        | Ροιτητικής Μέ                | ριμνας του           |                                            |                |                        |
| Αξιολόγηση Μαθημάτων<br>Εξομήνου                                                                     |                                                                                                    |                                                    |                              |                      |                                            |                |                        |
| Η γνώμη σας για την<br>ηλεκτρονική αξιολόγηση                                                        | 1. Ημερομηνία Συμπλήρωσης του ερωτηματολογίου , 07-03-2015.<br>ηση                                                                                                  |                                                    |                              |                      |                                            |                |                        |
| Αξιολόγηση Διοικητικών<br>Υπηρεσιών, Υποδομών και<br>Φοιτητικής Μέριμνας του                         | 2. Παρακαλούμε επιλέξτε την ιδιότητα σας.                                                                                                    |                                                    |                              |                      |                                            |                |                        |
| Τμήματος<br>Οδηγίες                                                                                  | <ul> <li>Ε.Ε.ΔΙ.Ι</li> <li>Ε.Τ.Ε.Π.</li> <li>Διοικητικός Υπάλληλος</li> <li>Μεταιπυχιακός φοιτητής / Υποψήφιος Διδάκτορας</li> <li>Προπιυχιακός φοιτητής</li> </ul> |                                                    |                              |                      |                                            |                |                        |
| ΕΙΣΟΔΟΣ                                                                                              | 🦳 Άλλος χρήστης                                                                                                    | 11                                                 |                              |                      |                                            |                |                        |
| Μετά το πέρας της διαδικασίας<br>αξιολόγησης αποσυνδεθείτε<br>επιλέγοντας "Αποσύνδεση"<br>Αποσίνδεση | 3. Παρακαλούμε αξιολογήστε σημειώνοντας βαθμό ικανοποίησης σας σχετικά με τα παρακάτω:                                                                              |                                                    |                              |                      |                                            |                |                        |
|                                                                                                    | Α. Πόσο αποτελεσματικές θεωρείτε πως είναι οι<br>παρεχόμενες υπηρεσίες και το ωράριο λειτουργίας<br>Γραμματείας του Τμήματος για την εξυπηρέτησή σα                 | της - ο -<br>ις;                                   | -12                          | 345-                 |                                            |                |                        |
|                                                                                                    | 1. Ωράριο εξυπηρέτησης της γραμματείας                                                                                                    | ۰                                                  | • •                          | • • •                |                                            |                |                        |

Εικόνα 12: Ερωτηματολόγιο αξιολόγησης διοικητικών υπηρεσιών, υποδομών και φοιτητικής μέριμνας.

Με την συμπλήρωση των υποχρεωτικών πεδίων εμφανίζεται η δυνατότητα υποβολής και η δυνατότητα επαναξιολόγησης δίδεται στο επόμενο ημερολογιακό έτος.